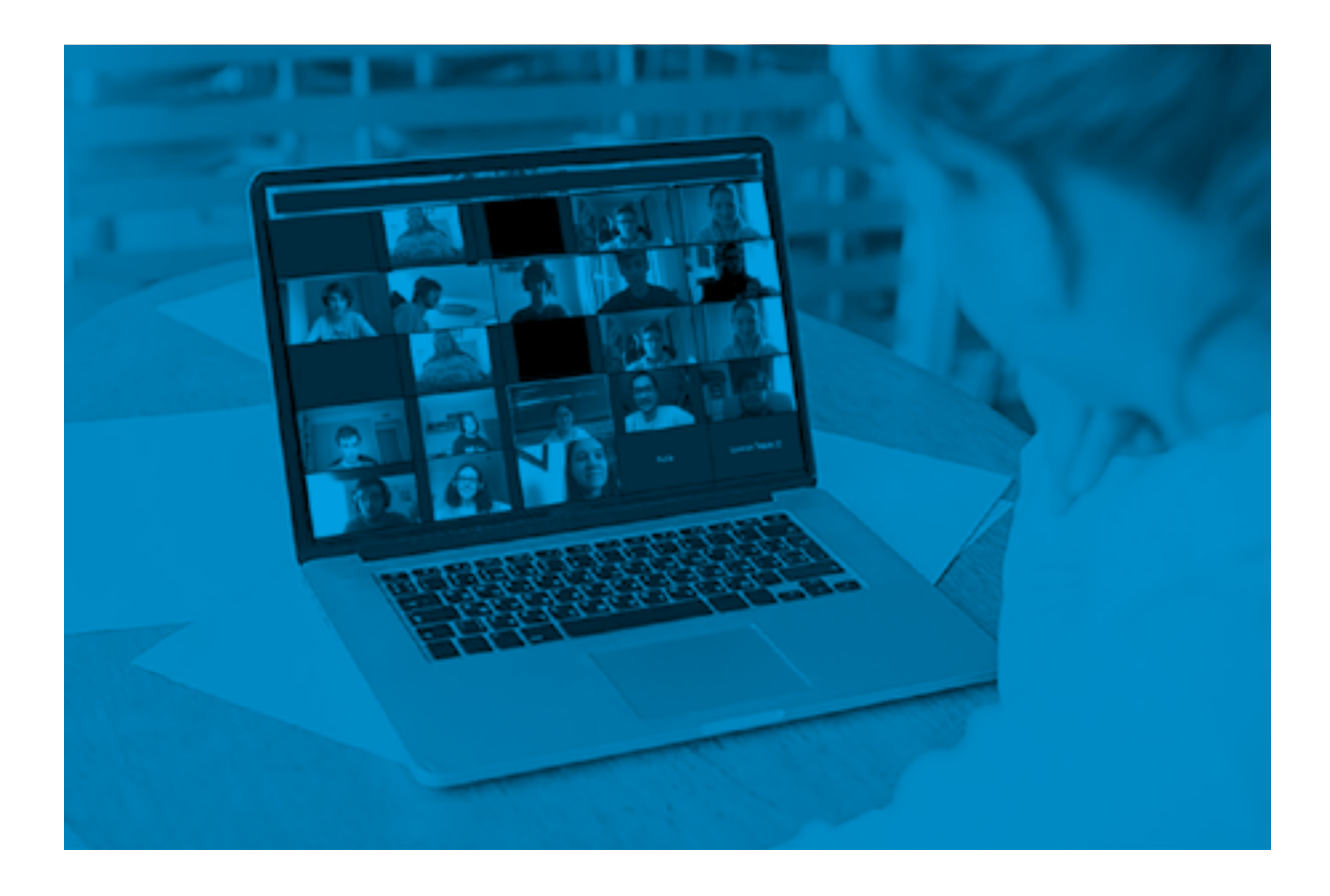

Participar de una Videoconferencia en Meet unnoba

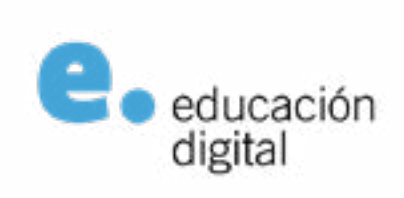

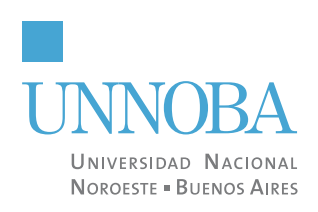

## Participar de una Videoconferencia en Meet Unnoba

# Invitación

Si usted ha recibido una invitación para acceder a una Sala/Video/Conferencia/Reunión por algún medio digital (WhatsApp, Telegram, mail, o está publicado en el muro del curso virtual en la Plataforma Digital de UNNOBA: https://plataformaed.unnoba.edu.ar/), encontrará en la misma los datos necesarios para poder acceder directamente. Por ejemplo, la invitación tendrá la siguiente forma:

> Jose Rodriguez te está invitando a una sesión. Join the meeting: https://meeting.unnoba.edu.ar/SalaDePrueba Opcionalmente puede conocer la contraseña: unaContraseña

#### Ingresar a la videoconferencia con clave

Se recomienda acceder al link utilizando el navegador Chrome y si la sala está protegida con contraseña se le pedirá que la ingrese antes de continuar mediante la siguiente pantalla (recuerde que esta contraseña es uno de los datos indicados en su invitación):

| Contraseña necesario |         |          |
|----------------------|---------|----------|
| Contraseña           |         |          |
|                      | Aceptar | Cancelar |

En caso contrario (si el moderador no agrego contraseña), y ha seleccionado sala de espera, debe hacer click en solicitar Acceso y esperar que el moderador lo autorice a entrar a la Sala.

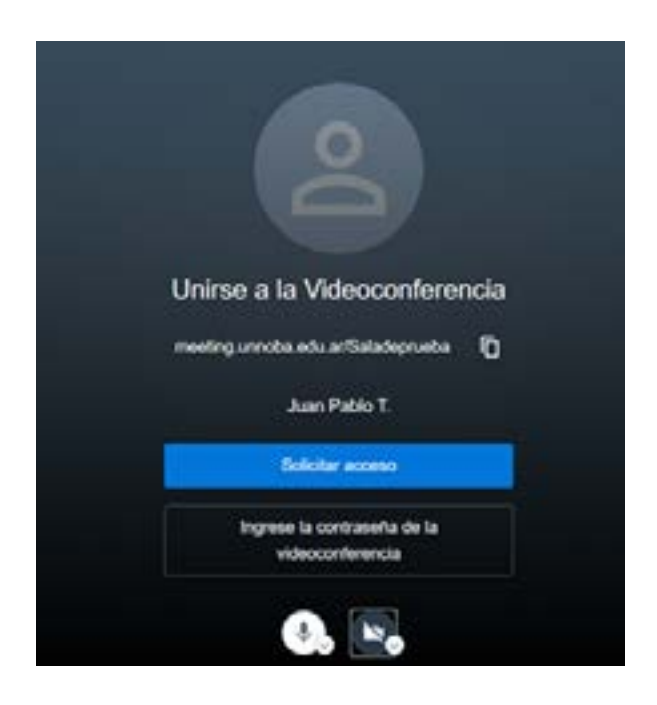

# Configurar o ajustar su participación en la videoconferencia

Sobre el extremo inferior derecho de la pantalla, podrá encontrar íconos para configurar o ajustar tanto sus dispositivos como su participación en la videoconferencia. Entre ellos tres puntos indicados verticalmente indican la etiqueta Más Acciones:

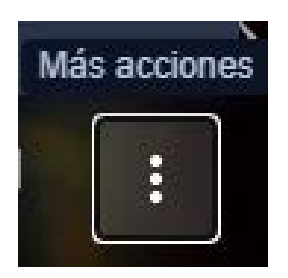

Al hacer click sobre la misma podrá visualizar un menú que le permitirá ajustar algunas características de su participación como las que se ven en la siguiente pantalla y se explican a continuación:

• Administrar la calidad: Esta opción se utiliza para modificar la calidad de la visualización de la pantalla durante su videoconferencia. Usted puede aplicar cambios simplemente moviendo el botón sobre las posibles resoluciones de video que se ofrecen tal como se muestra a continuación:

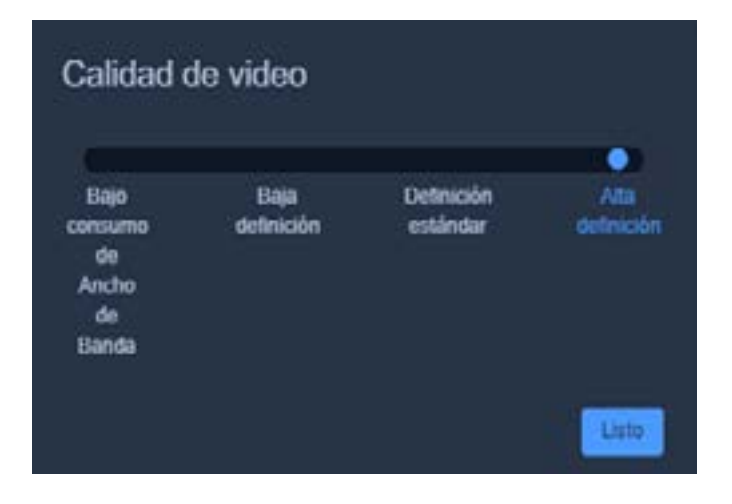

- Esto puede utilizarse cuando la calidad de la conexión no es suficiente, para mantener la videoconferencia reduciendo un poco la calidad de video.
- Ver pantalla completa: Esta opción le permite pasarse al modo de pantalla completa en su computadora. Puede utilizar la tecla ESC para salir de este modo cuando lo desee.
- **Desenfocar mi fondo:** Esta opción se utiliza para que la cámara que lo enfoca sólo tome detalle de su rostro y evite el detalle de su entorno. Si la selecciona la opción cambiará a Desactivar desenfoque de fondo para que la visualización.
- Ajustes: Esta opción lo llevará a una pantalla de ajustes que le permitirá modificar su perfil y los dispositivos con los que se conecta. En la solapa Dispositivos de la pantalla que se abre, podrá observar qué cámara, micrófono y auriculares fueron detectados automáticamente por la aplicación para participar de la videoconferencia. Si alguno de estos dispositivos no funcionan (no escucha al resto, o no lo escuchan a usted, o no lo ven), puede cambiarlos utilizando las flechas indicadas en rojo para desplegar las listas de opciones con la que cuente en cada caso. En la solapa Perfil, debe configurar su nombre y su mail. Recuerde utilizar el institucional (SUNOM-BRE@unnoba.edu.ar / SUNOMBRE@comunidad.unnoba.edu.ar) completo.

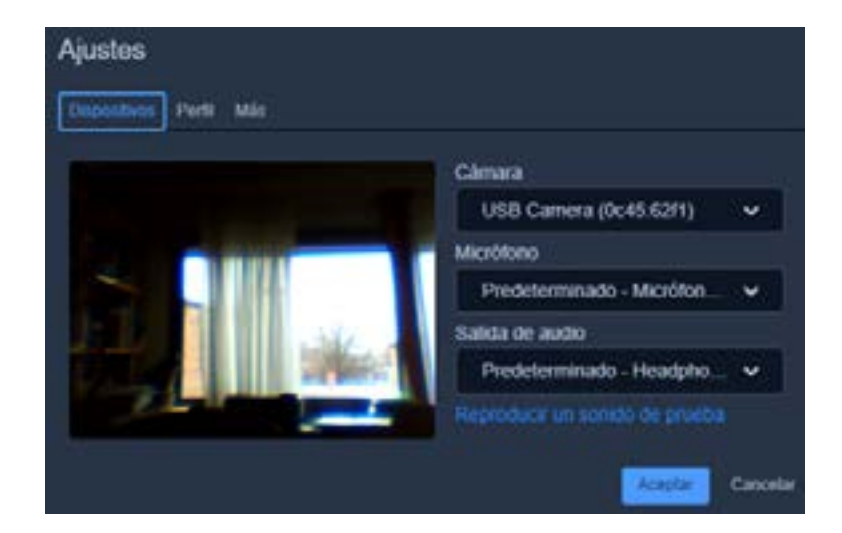

Participar de una videoconferencia en Meet UNNOBA

| Pispositivos Perfil Más              |                              |  |
|--------------------------------------|------------------------------|--|
|                                      | Establecer su Gravatar       |  |
| Sandra Scrafino                      | sandra@unnoba.cdu.ar         |  |
|                                      |                              |  |
| esión iniciada como sandra at unnoba | edu.ar@meeting.unnoba.edu.ar |  |

## **ALGUNAS BUENAS PRÁCTICAS**

La aplicación va a poner en primer plano el video de quien está hablando.

Si tenés cámara, encendela. Es de mal gusto dejar a la otra persona mirando una pantalla negra.

Cuando no hables, silenciá el micrófono (con la tecla M), así no molesta.

Si tenes problemas de conectividad apaga el video, el microfono o baja la calidad de la resolución del video

Si tiene inconvenientes, comuníquese con el área de soporte técnico de la universidad a los internos 11710/21710 de los teléfonos (0236) 4407750 / (02477) 409500, o por mail a: **ticket@unnoba.edu.ar** 

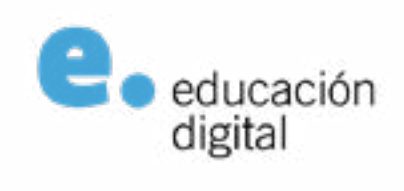

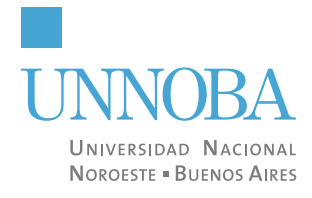